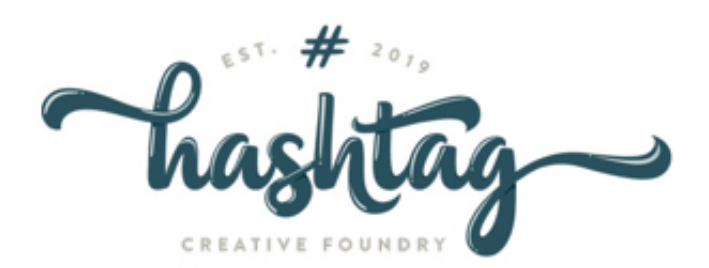

QVC STORE DOCUMENTATION.

Author : HASHTAG CREATIVE FOUNDRY

# **Contents:**

- 1. LOGIN DETAILS
- 2. ADD CATEGORY
- 3. ADD PRODUCTS
- 4. VIEW ORDER
- 5. IMAGE DIMENSIONS
- 6. SECTIONS MAINTAINED BY HASHTAG

# LOGIN DETAILS

This section give all the credentials of the following:

- Domain Registrant
- Hosting Company
- Admin Login
- Newsletter Program

#### DOMAIN REGISTRANT CREDENTIALS

| Domain Registrant | https://www.ionos.com/ |
|-------------------|------------------------|
| Username          | 26596633               |
| Password          | Qatarvet1&1            |

#### HOSTING COMPANY CREDENTIALS

| Domain Registrant | https://www.ionos.com/ |
|-------------------|------------------------|
| Username          | 26596633               |
| Password          | Qatarvet1&1            |

#### QVC ADMIN CREDENTIALS

| URL      | http://www.qvcpetshop.com/admin/ |
|----------|----------------------------------|
| Username | siteadmin                        |
| Password | SiteAdmin12#                     |

## **ADD CATEGORIES**

This section give the instructions on how to add new categories.

- Login to admin panel using admin username and password
- Go to Catalog -> Categories tab-> Click + add new button to add new categories , Fill \* mandatory field
- General tab->Category name , Meta Tag Title (Can be added same as name) , Status =Enable
- Data tab-> If It is main category no need to select any parent category.

## ADD PRODUCTS

This section give the instructions & steps on how to add new product.

- Go to Catalog tab-> Product -> Click + add new button to add new categories , Fill \* mandatory field .
- General tab ->Product name, Meta Tag Title (Can be added same as name).
- Data-> add image, Price, Quantity, Subtract Stock (automatically deducted
- Data-> add image, Price, Quantity, Subtract Stock (automatically deducted from stock once order placed), select Out Of Stock Status, Status=Enable, Categories , add main and sub category.

### **VIEW ORDER**

This section give the steps on how to view order and status.

• Goto Sales-> Order ->click view icon ->Order details tab Click generate invoice then goto -> History tab -> Add Order History -> select Order Status.

### **IMAGE DIMENSIONS**

This section gives the details of a certain images the needs to be strictly follow.

#### IMAGE DETAILS

| IMAGE TYPE             | Width  | Height | No. of slides |
|------------------------|--------|--------|---------------|
| Home Page Banner       | 1440px | 620px  | 3             |
| Product Image          | 500px  | 500px  |               |
| Category Detail Banner | 1440px | 406px  | 3             |

## SECTIONS MAINTAINED BY HASHTAG

The following list needs an hashtag assistance whenever there's a changes and it needs to be one through code.

| List                              | Details                                                                                                    |
|-----------------------------------|----------------------------------------------------------------------------------------------------|
| Home Page<br>Banner               | Uploading homepage banner needs to be done through code in<br>order to satisfy the design and directlty upload it to hosting<br>not though admin panel        |
| Seasonal<br>Banner                | This section is added feature by hashtag and it is not included/provided by the open cart                                                                     |
| Category<br>Detail<br>Banner      | Uploading Category detail banner needs to be done through code<br>in order to satisfy the design and directlty upload it to<br>hosting not though admin panel |
| Shop our<br>categories<br>Section | This section is added feature by hashtag and it is not included/provided by the open cart                                                                     |
| Why<br>choose<br>QVC              | This section is added feature by hashtag and it is not included/provided by the open cart                                                                     |
| Footer<br>Icons                   | Happy Customers, Earthly Friendly, Free Delivery, Need Help                                                                                                   |

- END OF DOCUMENTATION -